## Er du helt ny bruger på Frivilligportalen?

1. Hvis du ikke har logget ind på Frivilligportalen før, er der ikke oprettet en bruger til dig endnu. Det skal du gøre, før du kan logge ind.

Klik først på Min side øverst til højre på siden

|                | Aeldresagen.dk | Lokalafdelinger  | Frivilligportalen |  |
|----------------|----------------|------------------|-------------------|--|
| Nyheder Kurser | Blanketter I   | Kontakt Min side | Q Søg             |  |

2. Klik derefter på linket til Ny bruger

| Lokalafdelingens hjemmeside Log in              | nd og rediger din hjemmeside          |
|-------------------------------------------------|---------------------------------------|
| E-MAIL                                          | ADGANUSKODE                           |
| Din email                                       | Din adgangstude til Frivilligportalen |
| Husk mig, så jeg automatisk logges ind fremover | Ny bruger <u>Glemt adgangskode</u>    |
|                                                 | Log ind                               |

## 3. Indtast din e-mailadresse og klik på Opret ny adgangskode

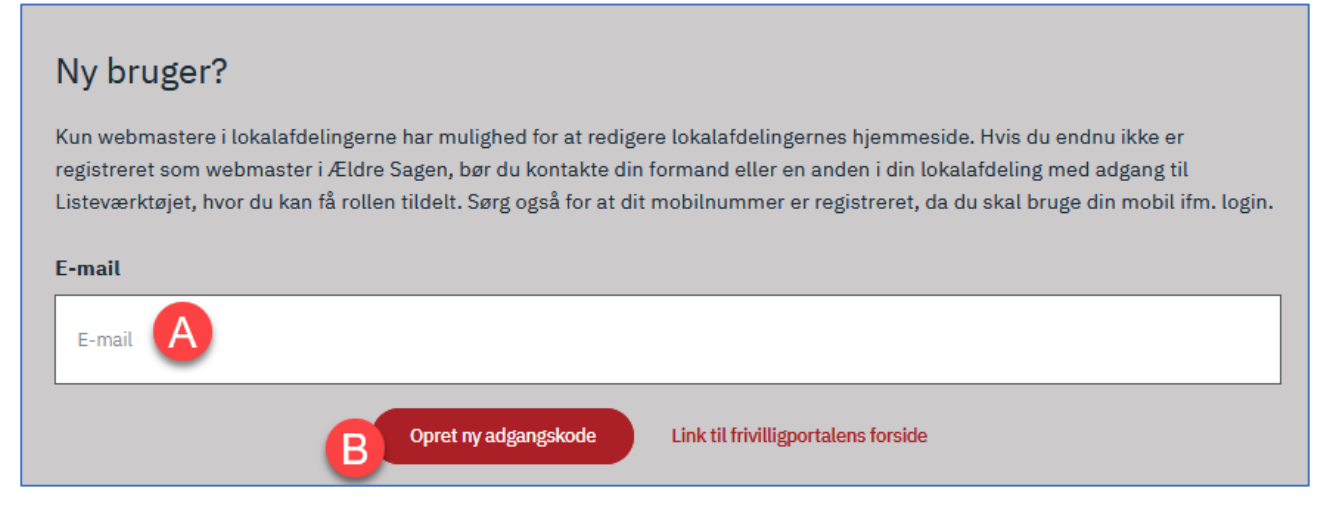

4. Du modtager en e-mail fra FrivilligService i Ældre Sagen. (Den kan ikke besvares.) Klik på linket *Opret ny adgangskode* 

| Adgangskode til frivilligportal                                                                              |         |        |        |
|----------------------------------------------------------------------------------------------------|---------|--------|--------|
| NR no-reply@aeldresagen.dk                                                                                   | ٢       | 5      | Svar 🔇 |
| Kære frivillig i Ældre Sagen                                                                                 |         |        |        |
| Du har bedt om at få mulighed for at op ette en ny adgangskode til Frivilligportalen i Ældre Sagen.          |         |        |        |
| Følg linket nedenfor, og opret din adgangskode. Den skal være mindst 8 tegn og indeholde store og små bogsta | aver sa | mt tal |        |
| Opret ny adgangskode                                                                                         |         |        |        |
| Venlig hilsen<br>Frivilligservice i Ældre Sagen                                                              |         |        |        |

- 5. Du lander på denne side, hvor du kan indtaste en adgangskode efter eget valg. Den skal af sikkerhedsmæssige grunde bestå af følgende:
  - Mindst 8 tegn
  - Store og små bogstaver
  - Tal

## Opret adgangskode

Opret en personlig adgangskode til dine værktøjer og dokumenter på Frivilligportalen. Hvis du har adgang til Bookingløsningen eller Listeværktøjet, vil koden også kunne logge dig på de værktøjer. Koden skal være på mindst 8 tegn og indholde store og små bogstaver samt tal. Fremover kan du logge på med den nye adgangskode og din e-mail-adresse:

| Indtast adgangskode                 |
|-------------------------------------|
| Adgangskode                         |
| Gentag adgangskode                  |
| Gentag adgangskode B                |
| C Opret adgangskode Gå til forsiden |

6. Efter klik på *Opret adgangskode*, vises denne bekræftelse, hvor du kan gå videre til *Min side* eller til *Værktøjer* for at logge ind og redigere den lokale hjemmeside. Velkommen!

| Ældre@Sagen Frivilligportalen   Bliv medlem Q Søg                                                                                                    | ) |
|----------------------------------------------------------------------------------------------------|---|
| Forside Min side Værktøjer Log ud                                                                                                    |   |
| Frivilligportalen > Ny bruger                                                                                                    |   |
| Adgangskode oprettet<br>Du har nu oprettet din adgangskode til Frivilligportalen. Fremover logger du på m d din nye adgangskode og din e-mail:<br>3@aeldresagen.dk<br>Du kan nu logge ind på Frivilligportalen.<br>Videre til Min side |   |